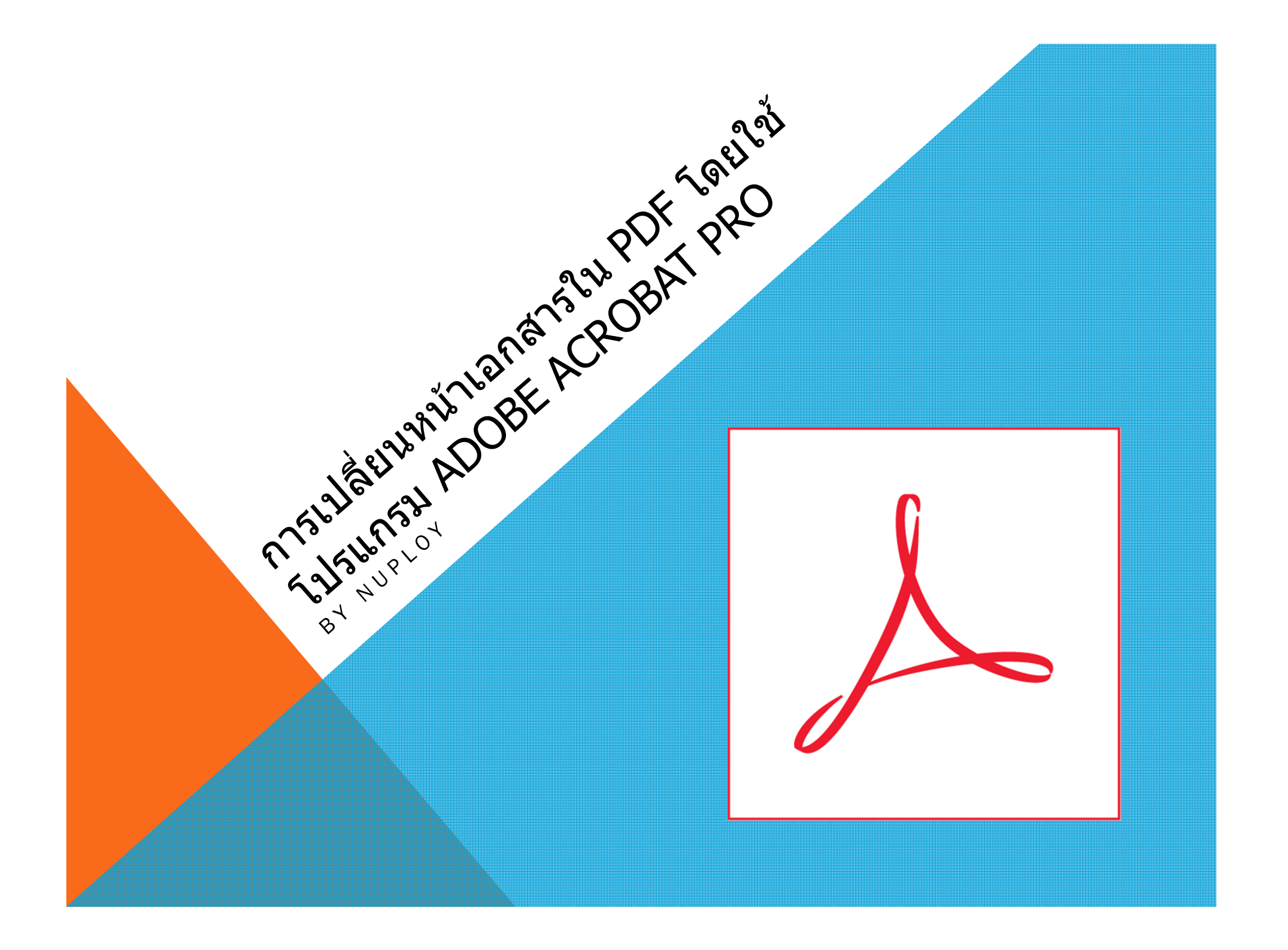

บางครั้งในการใช้งาน เอกสาร PDF เราอาจมี ความต้องการจะสับเปลี่ยนเอกสาร เพียงหน้าสองหน้า ใม่ต้องการแก้ไขหมดทั้งไฟล์ เรามีวิธีลัดง่ายๆ ที่ สามารถแก้ไขเอกสารได้โดยไม่ต้องไปสแกนใหม่ ทั้งหมด หรือ CONVERT ไฟล์ใหม่ให้เสียเวลาค่ะ

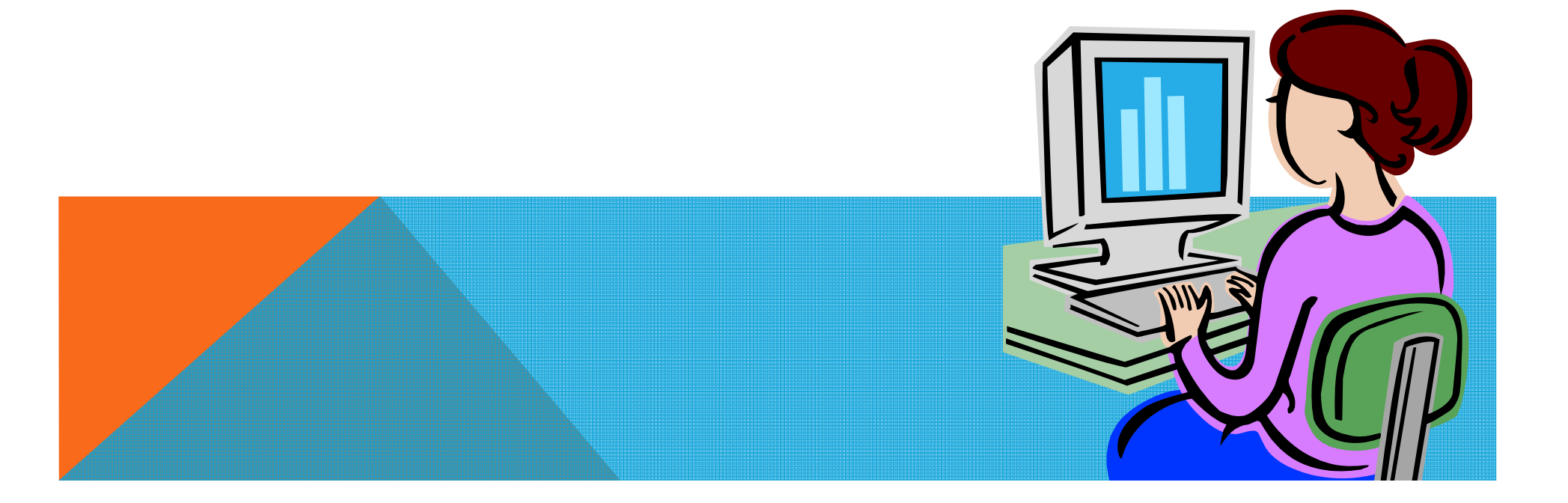

1.เปิดไฟล์ PDF ที่ต้องการเปลี่ยนหน้าเอกสาร ในที่นี่จะสมมุติว่าเอกสารมี ทั้งหมด 5 หน้า แต่เราต้องการเปลี่ยนเอกสารหน้าที่ 3 เพียงหน้าเดียว

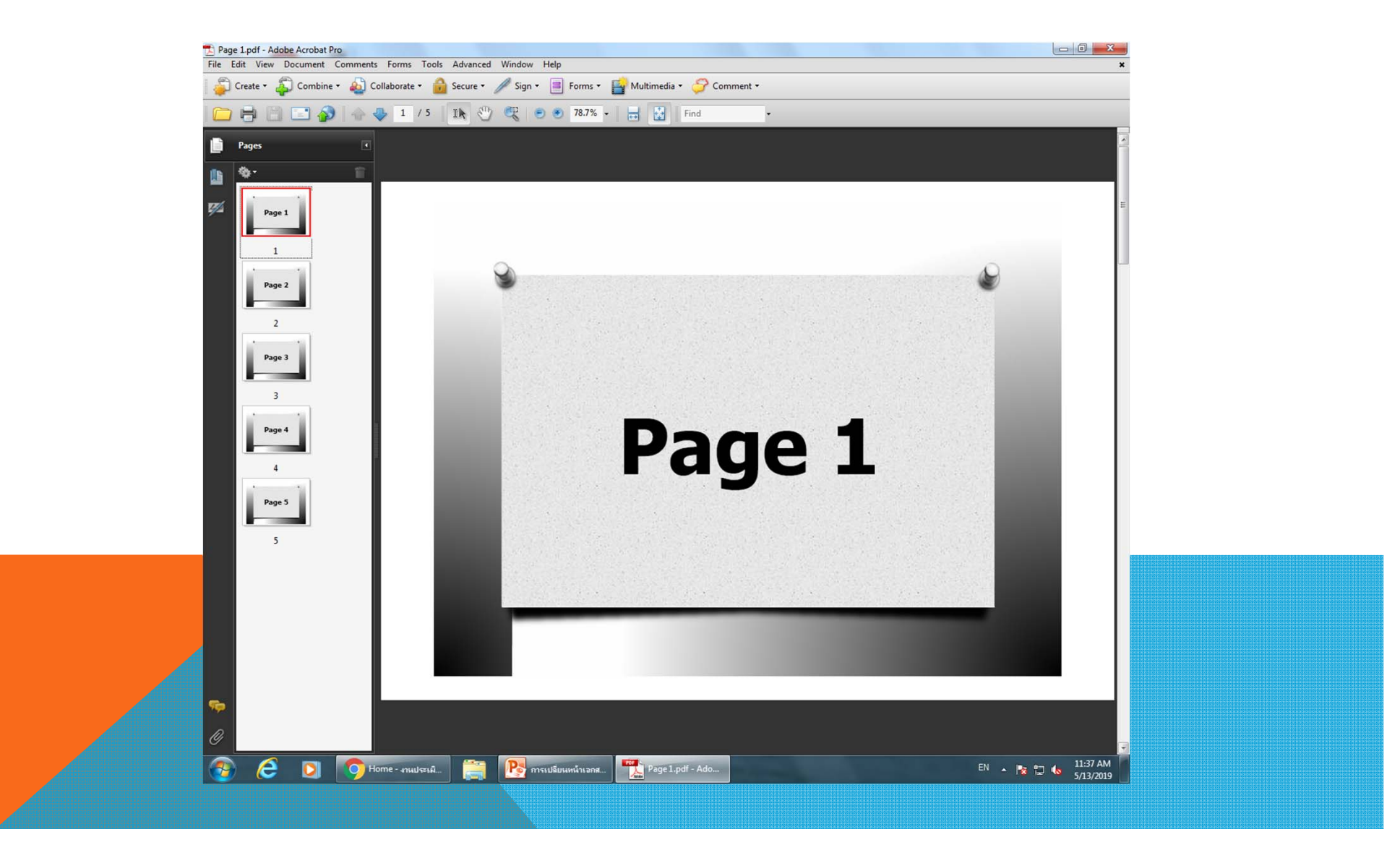

## 2.ใช้เม้าส์คลิกขวาที่หน้าที่ต้องการจะเปลี่ยน (PAGE 3) เลือก REPLACE PAGE

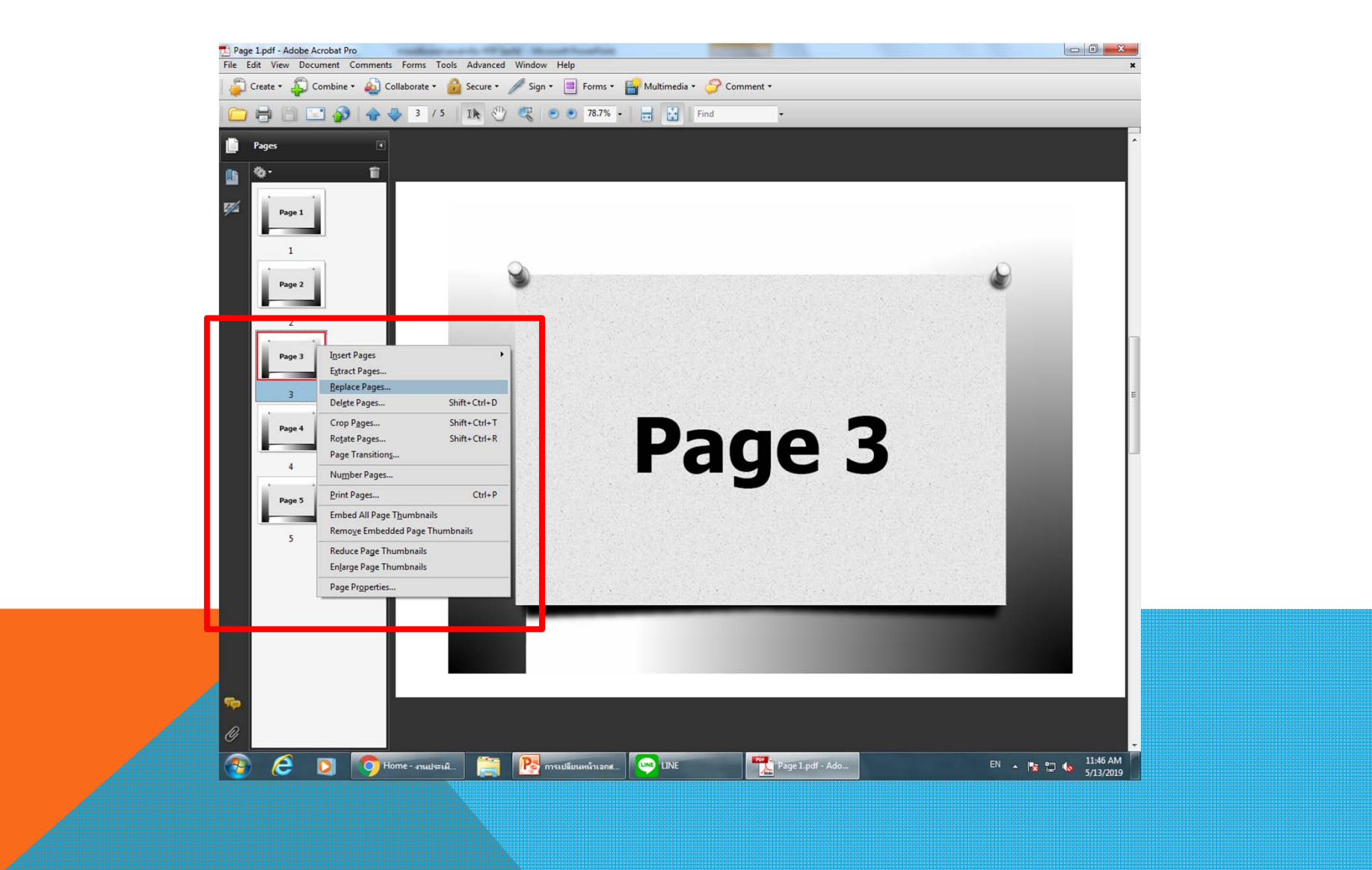

3.โปรแกรมจะแสดงหน้าจอให้เราเลือกไฟล์หน้าที่ต้องการจะนำมา REPLACE เลือกไฟล์ที่เราต้องการแล้วกด SELECT

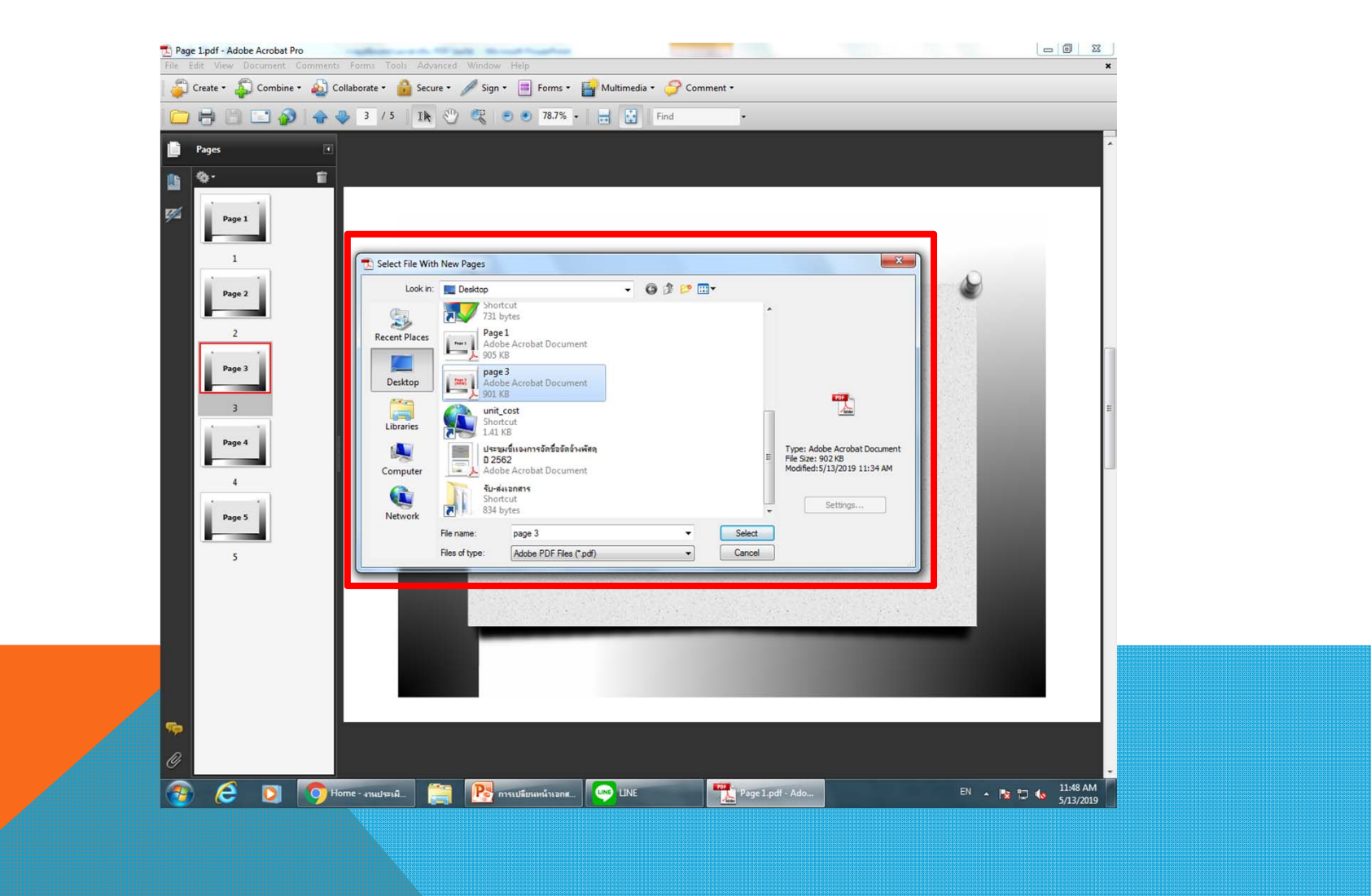

4.ระบบจะสอบถามเราอีกที่ว่าต้องการเปลี่ยนหน้านี้แน่นะ (PAGE 3) ให้เรากด OK ถ้าจะเปลี่ยนหลายหน้าก็สามารถเลือกได้นะคะ

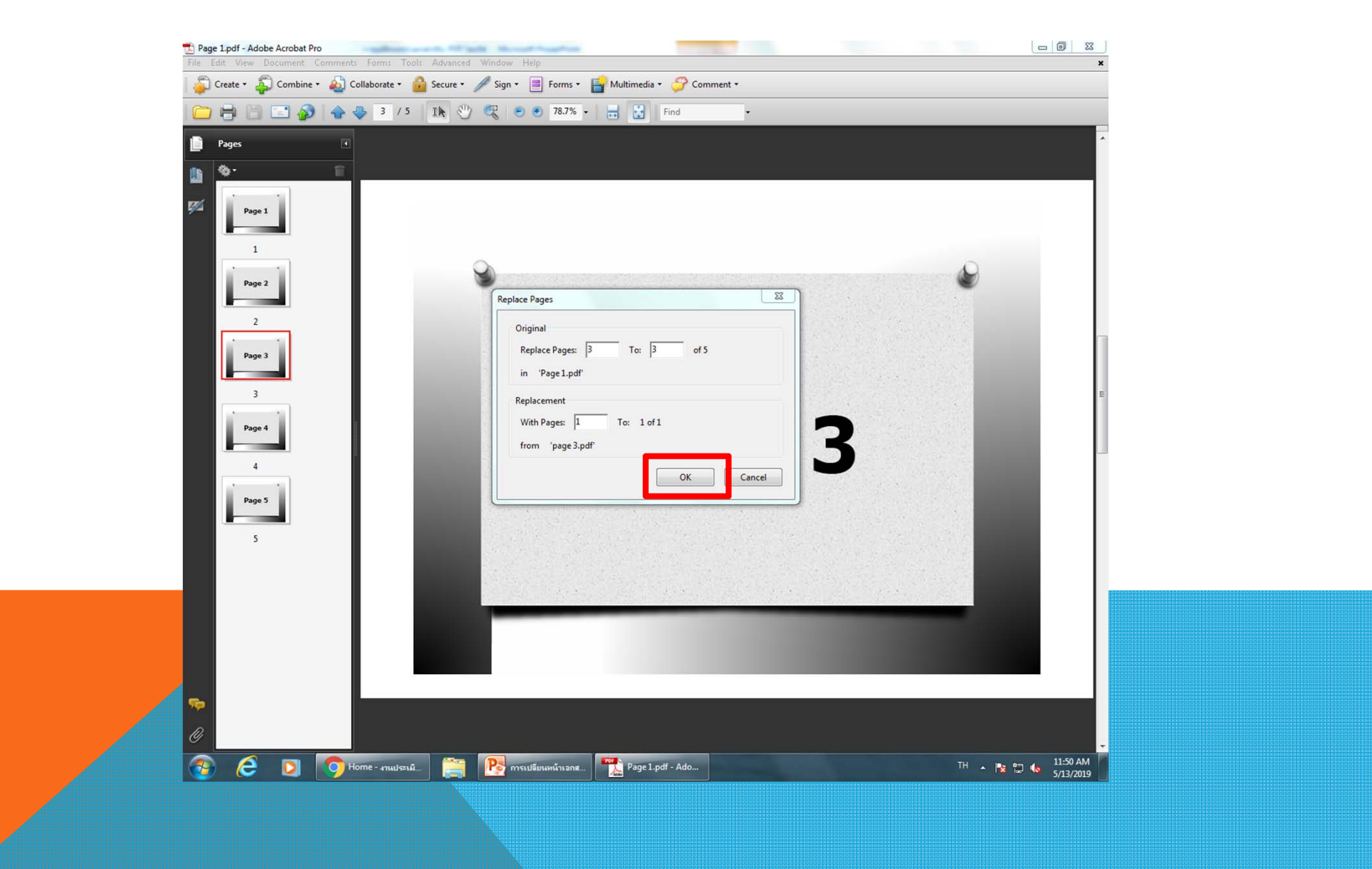

## 5.ระบบจะให้เรายืนยันอีกครั้ง กด YES

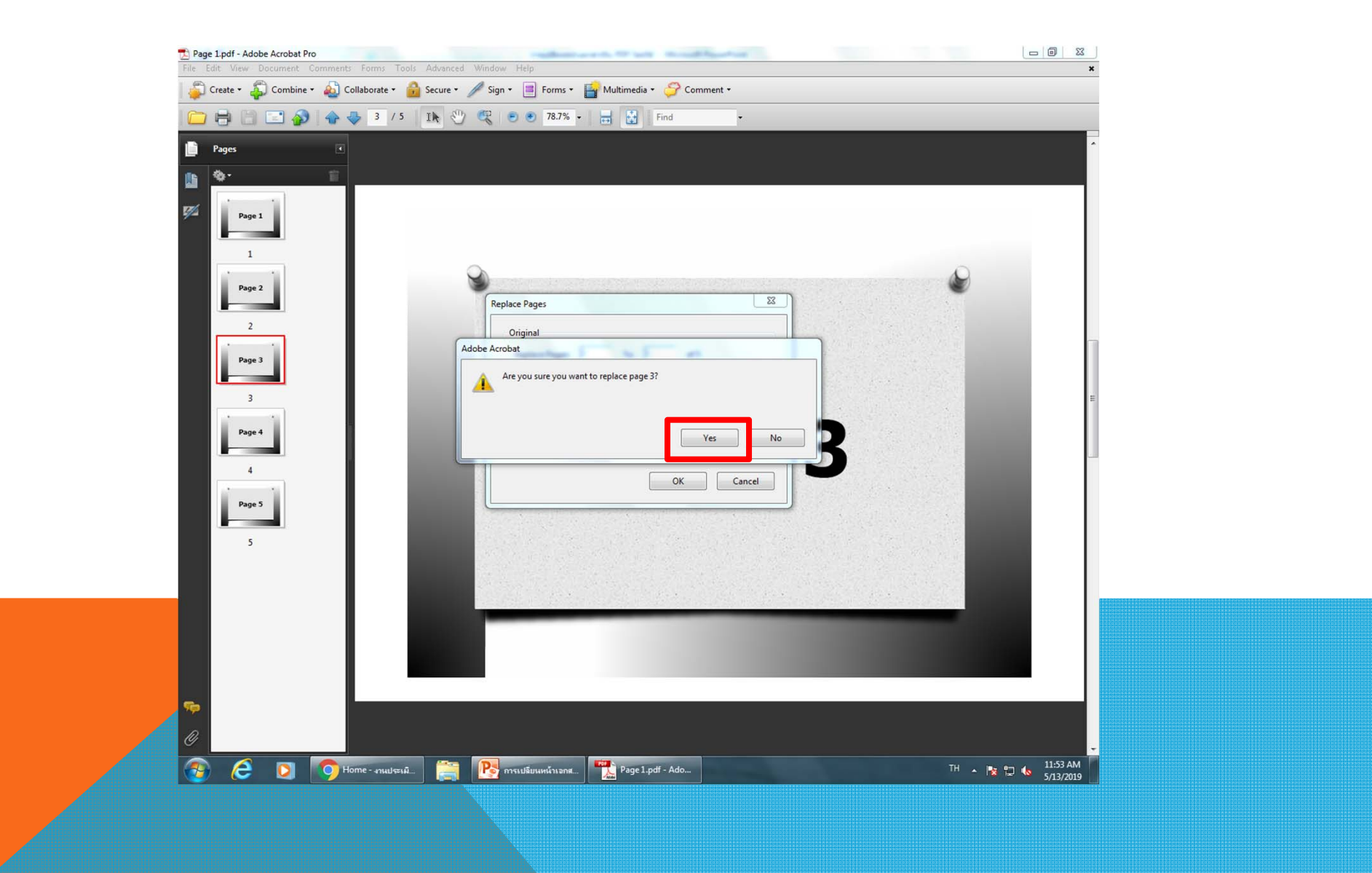

## 6.เพียงเท่านี้ ระบบก็จะทำการ REPLACE PAGE ดังตัวอย่าง PAGE 3 ให้เรา เรียบร้อยค่ะ

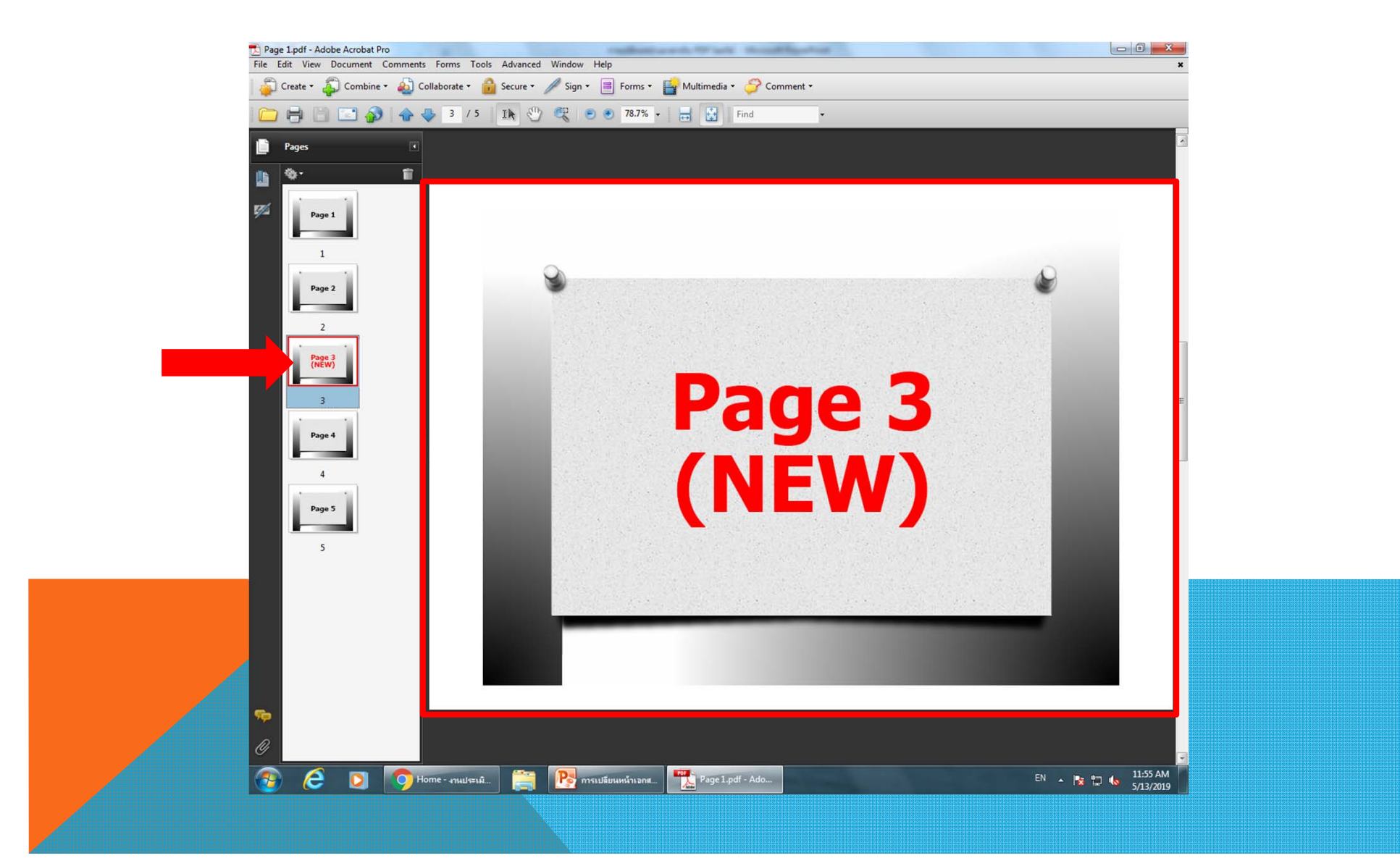